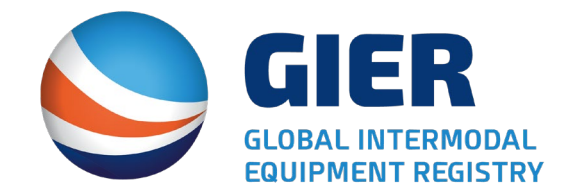

# **Overview of Re-Designed GIER Web Portal**

### **New GIER Login Screen**

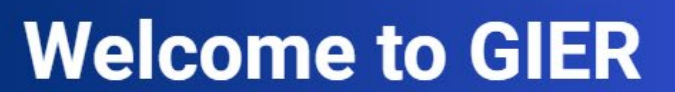

(Global Intermodal Equipment Registry)

- Mot a member yet? Click here for registration.
- Click here to view the IEP Participants list.
- Not a MRV member yet? Click here for registration
- Not an Inspector member yet? Click here for registration.

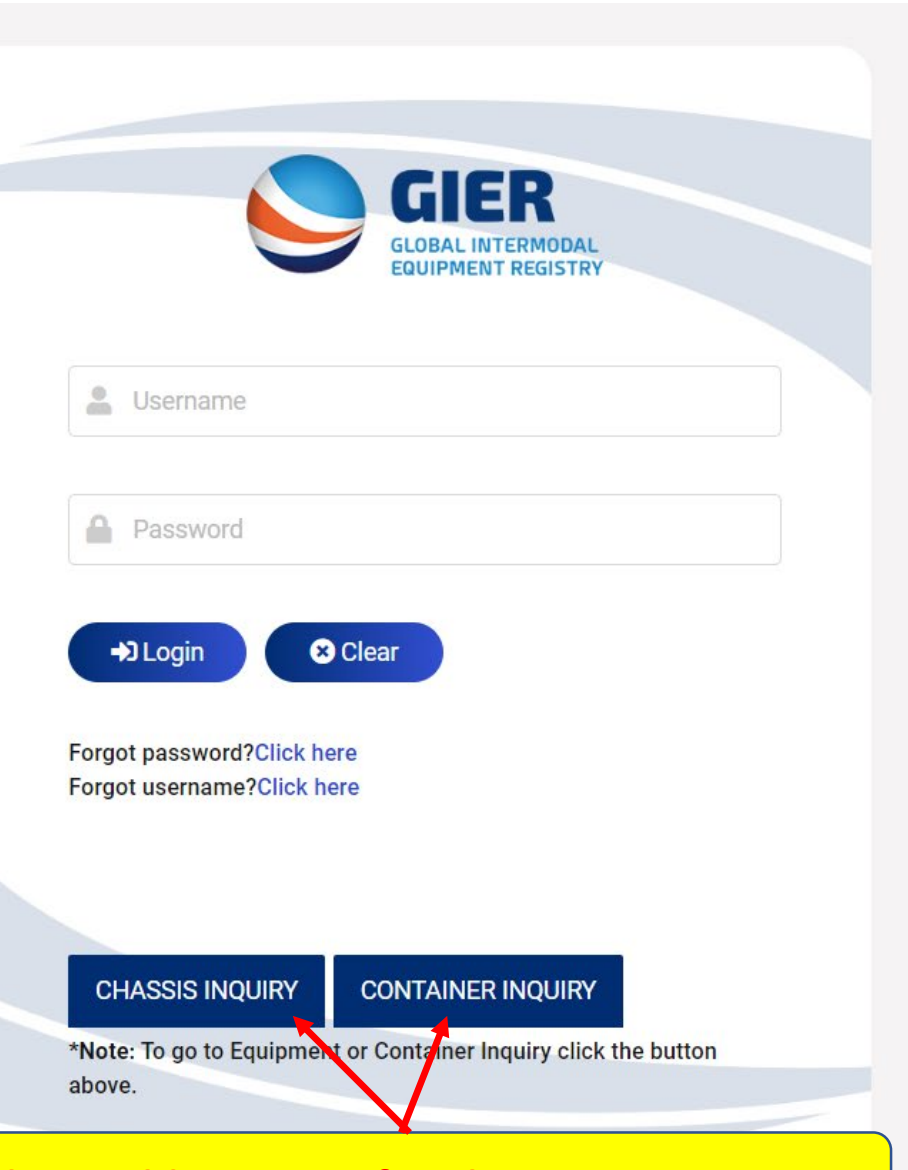

#### **Online Public Inquiry for Chassis & Containers**

# New Home/Dashboard

|                           | CIED                                                            |                                                     | 01                 | ast Login DateTime : 04/30/2020 16:42:37 🛛 🖵 Last Lo | gin IP Address : 192.168.100.70 07/29/2020 7:48: |  |  |
|---------------------------|-----------------------------------------------------------------|-----------------------------------------------------|--------------------|------------------------------------------------------|--------------------------------------------------|--|--|
|                           | GLOBAL INTERMODAL<br>EQUIPMENT REGISTRY                         | Introduced frequ                                    | ently accessed lin | l <mark>ks</mark>                                    | 😯 Help 🛛 😂 SignOu                                |  |  |
| ↓<br>Home                 | Important Links                                                 |                                                     |                    |                                                      |                                                  |  |  |
| Company                   |                                                                 |                                                     |                    |                                                      |                                                  |  |  |
|                           |                                                                 | IG TRANSACTIONS CHASSIS LUGS                        | REPORTS            | CHASSIS INQUIRT                                      | CONTAINER INQUIRY                                |  |  |
| Settings                  | COMPANY/ORGANIZATION INFORMATION                                | CHASSIS                                             |                    | CONTAINER                                            |                                                  |  |  |
| Chassis                   | GENERAL INFORMATION                                             |                                                     |                    | CONTAINER INQUIRY                                    |                                                  |  |  |
| <b>0</b> .                | a⊊ users                                                        | CHASSIS INVENTORY                                   |                    |                                                      |                                                  |  |  |
| Admin                     | FTP SETTINGS                                                    | ${}^{0+0}_{0\downarrow Q}$ CHASSIS INVENTORY SEARCH |                    |                                                      |                                                  |  |  |
| Container                 |                                                                 | CHASSIS LOGS                                        |                    | TOC PENDING TRANSACTIONS                             |                                                  |  |  |
|                           | ADMINISTRATION                                                  | BULK PROCESS LOGS                                   |                    | CONTAINER LOGS                                       |                                                  |  |  |
| Q<br>IEP MRV<br>Selection | REPORTS                                                         | TOC PENDING TRANSACTIONS                            |                    | CONTAINER REPORTS                                    |                                                  |  |  |
| Pa                        | SCHEDULED REPORTS                                               |                                                     |                    | CONTAINER SCHEDULED REPORTS                          |                                                  |  |  |
| Inspector<br>Search       | $\begin{bmatrix} 0 \\ 0 \end{bmatrix}_0^0$ REQUEST CHASSIS POOL | SETTINGS                                            |                    |                                                      |                                                  |  |  |
|                           | CHASSIS POOL ID LIST                                            | BILLING CONTACTS                                    |                    | IEP MRV SELECTION                                    |                                                  |  |  |
|                           |                                                                 |                                                     |                    | IEP MRV SELECTION                                    |                                                  |  |  |
|                           |                                                                 |                                                     |                    |                                                      |                                                  |  |  |

# **Company Information**

| Company / Organization Information                   |                                                 |                        |   |                  |  |  |
|------------------------------------------------------|-------------------------------------------------|------------------------|---|------------------|--|--|
| *Company / Organization Name                         |                                                 | *User Type             |   | IANA Member      |  |  |
| Interpool, Inc. dba TRAC INTERMODAL                  |                                                 | Private                | ~ | UIIA Participant |  |  |
|                                                      |                                                 |                        |   | Active           |  |  |
|                                                      |                                                 |                        |   |                  |  |  |
| *US DOT No.                                          | *Company SCAC                                   | *Organization Type     | E | IN TAX ID Number |  |  |
| 1521807                                              | TAXZ                                            | Chassis Pool           | ~ | 133467669        |  |  |
| Chassis Pool ID                                      | *Chassis Prefix Codes                           |                        |   |                  |  |  |
| Select ~                                             | ≡List                                           |                        |   |                  |  |  |
| Click here to use selected Chassis Pool ID on all re | gistered equipment in your company's inventory. |                        |   |                  |  |  |
|                                                      |                                                 |                        |   |                  |  |  |
| Mailing Information                                  |                                                 |                        |   |                  |  |  |
| *Mailing Address Line 1                              |                                                 | Mailing Address Line 2 |   |                  |  |  |
| 211 College Road East                                |                                                 | test                   |   |                  |  |  |
| *City                                                | *Zip / Postal Code                              | *State                 | * | Country          |  |  |
| Princeton                                            | 08540                                           | New Jersey             | ~ | United States 🗸  |  |  |

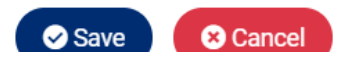

### **GIER User Screen – Master, Technical and Regular Users**

| Users - | sers - Interpool, Inc. dba TRAC INTERMODAL Click on User's Last Name to See User Details |            |            |                |                        |                |           |  |  |  |  |  |
|---------|------------------------------------------------------------------------------------------|------------|------------|----------------|------------------------|----------------|-----------|--|--|--|--|--|
| Page: 1 | ~                                                                                        |            |            |                |                        | Records Per Pa | age: 10 🗸 |  |  |  |  |  |
|         | Last Name                                                                                | First Name | User Name  | User Class     | Email                  | Status         | History   |  |  |  |  |  |
|         |                                                                                          |            |            |                |                        |                |           |  |  |  |  |  |
|         | Annreddy                                                                                 | Shravanthi | sannreddy  | Regular User   | gierregistry@gmail.com | • Active       | 5         |  |  |  |  |  |
|         | Azzari                                                                                   | Joanna     | JAzzari    | Regular User   | gierregistry@gmail.com | • Active       | <b>D</b>  |  |  |  |  |  |
|         | Bruce                                                                                    | Brad       | bbruce     | Technical User | gierregistry@gmail.com | Active         | 3         |  |  |  |  |  |
|         | Cohen                                                                                    | Craig      | ccohen_old | Regular User   | gierregistry@gmail.com | • Inactive     | C         |  |  |  |  |  |
|         | Colyer                                                                                   | Bryan      | bcolyer    | Regular User   | gierregistry@gmail.com | • Inactive     | C         |  |  |  |  |  |
|         | Cooke                                                                                    | Matthew    | mcooke     | Regular User   | gierregistry@gmail.com | • Inactive     | C         |  |  |  |  |  |
|         | Cortez                                                                                   | Eli        | ECortez    | Regular User   | gierregistry@gmail.com | • Active       | 5         |  |  |  |  |  |
|         | David                                                                                    | Anderson   | adavid     | Technical User | gierregistry@gmail.com | • Active       | Э         |  |  |  |  |  |
|         | Domenic                                                                                  | John       | jdomenic   | Technical User | gierregistry@gmail.com | • Active       | 5         |  |  |  |  |  |
|         | Fagan                                                                                    | Stacie     | trac1      | Technical User | gierregistry@gmail.com | • Active       | 5         |  |  |  |  |  |
| Showing | lowing record: 1-10 of 44 : Pages: 1 2 3 4 5 Next Last 1 of 5                            |            |            |                |                        |                |           |  |  |  |  |  |

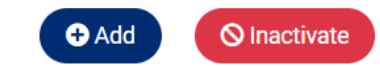

# **New Left Navigation**

|                      | GIER<br>GLOBAL INTERMODAL<br>EQUIPMENT REGISTRY | Interpool, Inc. dba 1<br>Welcome Donise Willian | FRAC INTERMODAL<br>ms    |                   | 0       | Last Login DateTime : 04/30/2020 16.42:37 🛛 🖵 Last L | ogin IP Address : 192.168.100.70 (0) 07/29/2020 7:55:37<br>(7) Help (F) SignOut |
|----------------------|-------------------------------------------------|-------------------------------------------------|--------------------------|-------------------|---------|------------------------------------------------------|---------------------------------------------------------------------------------|
| G<br>Home            | Chassis Inquiry<br>Chassis Invento              | лy                                              |                          |                   |         |                                                      |                                                                                 |
| Company              | Chassis Invento<br>Chassis Logs                 | bry Search                                      | TOC PENDING TRANSACTIONS | CHASSIS LOGS      | REPORTS | CHASSIS INQUIRY                                      | CONTAINER INQUIRY                                                               |
| )<br>Settings        | Bulk Process Lo                                 | ogs<br>ansactions                               | ри                       | CHASSIS           |         | CONTAINER                                            |                                                                                 |
| Chassis              |                                                 |                                                 |                          |                   |         | CONTAINER INQUIRY                                    |                                                                                 |
| Že<br>Admin          |                                                 | Updat                                           | ted Navigation bar w     | CHASSIS INVENTORY |         |                                                      |                                                                                 |
| Container            |                                                 | - Co                                            | mpany Info               |                   |         | TOC PENDING TRANSACTIONS                             |                                                                                 |
| IEP MRV<br>Selection |                                                 | - Sei<br>- Ch                                   | assis Info               | is ID Poquost     |         | CONTAINER LOGS                                       |                                                                                 |
| Inspector<br>Search  |                                                 | - Au<br>- Co                                    | ntainer Info (if applica | able)             |         | CONTAINER SCHEDULED REPORTS                          |                                                                                 |
|                      |                                                 | - Ins                                           | pection Search           |                   |         | IEP MRV SELECTION                                    |                                                                                 |
|                      |                                                 |                                                 |                          |                   |         |                                                      |                                                                                 |

## **New Chassis Inventory Search**

Last Login DateTime : 04/30/2020 16:42:37 Last Login IP Address : 192.168.100.70 0 07/29/2020 8:1:

| Effective Date (from)                 | Effective Date (to)               |   | Equipment Profix          |            | Equipment No            |  |
|---------------------------------------|-----------------------------------|---|---------------------------|------------|-------------------------|--|
| Effective Date From                   | Effective Date To                 |   | Equipment Prefix          |            | Equipment No            |  |
| Combined Chassis ID                   | Chassis Pool ID                   |   | Eqp. Category Code        |            | Eqp. Type               |  |
| Combined Chassis ID                   | Select                            | ~ | Select                    | ~          |                         |  |
| License Plate No                      | Equipment Status                  |   | License Country           |            | License State           |  |
| License Plate No                      | Active                            | ~ | United States             | ~          | Select                  |  |
| VIN Number                            | Lessee SCAC Code                  |   | Owner SCAC Code           |            | IEP US DOT Number       |  |
| VIN Number                            | Lessee SCAC Code                  | Q | Owner SCAC Code           | Q          | IEP US DOT Number       |  |
| Remark/Remanufacture Equipment Prefix | Remark/Remanufacture Equipment No |   | Last Inspection Date From |            | Last Inspection Date To |  |
| Remark/Remanufacture Equipment Prefix | Remark/Remanufacture Equipment No |   | Last Inspection Date From |            | Last Inspection Date To |  |
|                                       |                                   |   |                           |            |                         |  |
| l                                     |                                   |   |                           |            |                         |  |
|                                       |                                   |   | rch Oclear Search         | ustom file | unload search           |  |

Co

Con

IE Sel

#### New Chassis Inventory Page with intuitive menu options

#### Interpool, Inc. dba TRAC INTERMODAL Welcome Donise Williams

🕓 Last Login DateTime : 04/30/2020 16:42:37 🛛 🖵 Last Login IP Address : 192.168.100.70 🛛 🕓 07/29/2020 8:3:42

😯 Help 🛛 🕞 SignOut

| Home<br>Company | Chassis II | Chassis Inventory - Interpool, Inc. dba TRAC INTERMODAL  Add/Edit Chassis  Chassis Status Update  Add/Register  Generate Add Template  Import XLS  Concerts Bulk Status Indita Te |       |        |                                        |      |            | OC Online Wel<br>OC Export XLS | o Only         | Cons<br>- A<br>- C<br>- T | <ul> <li>Consolidated Chassis Inventory Menu Options –</li> <li>Add/Edit Chassis</li> <li>Chassis Status Update</li> <li>TOC Transactions</li> </ul> |            |        |                |      | Recc              | ▼ Modify Your Search<br>Records Per Page: 10 ∨ |              |              |
|-----------------|------------|----------------------------------------------------------------------------------------------------|-------|--------|----------------------------------------|------|------------|--------------------------------|----------------|---------------------------|----------------------------------------------------------------------------------------------------|------------|--------|----------------|------|-------------------|------------------------------------------------|--------------|--------------|
| Settings        | LEXPORT XL | LEXPORT XLS                                                                                                    |       |        | s denerate Bulk Status Update Template |      | Eq Cat. Cd | Owner SCAC                     | Lessee<br>SCAC | VIN                       | Lic. State                                                                                                    | Lic Plate# | Status | Pending<br>TOC | BOES | Year Built<br>New | FMCSA Insp.<br>Date                            | CA BIT Insp. | Date History |
| =               | 🕜 Mass Ed  | C Mass Edit                                                                                                    |       |        | status opuate                          | T012 | 40CH       | TAXZ                           |                | LJRC41269H1026815         | ME                                                                                                    | 3718607    | Active | Ν              | Y    | 2017              |                                                |              | 5            |
| Chassis         | · · · · ·  |                                                                                                    | ALCO. | 100002 | ALC0100002                             | T012 | 40CH       | TAXZ                           |                | LJRC41266H1027324         | ME                                                                                                    | 3718671    | Active | Ν              | Y    | 2017              |                                                |              | 5            |
|                 |            | тос                                                                                                    | ALCO  | 100003 | ALCO100003                             | T012 | 40CH       | TAXZ                           |                | LJRC41263H1026938         | ME                                                                                                    | 3718644    | Active | Ν              | Y    | 2017              |                                                |              | 5            |
|                 |            | тос                                                                                                    | ALCO  | 100004 | ALC0100004                             | T012 | 40CH       | TAXZ                           |                | LJRC41265H1026939         | ME                                                                                                    | 3718645    | Active | Ν              | Y    | 2017              |                                                |              | 5            |
| 10 a.           |            | тос                                                                                                    | ALCO  | 100005 | ALCO100005                             | T012 | 40CH       | TAXZ                           |                | LJRC41265H1027332         | ME                                                                                                    | 3718676    | Active | Ν              | N    | 2017              |                                                |              | 3            |
| Admin           |            | тос                                                                                                    | ALCO  | 100006 | ALC0100006                             | T012 | 40CH       | TAXZ                           |                | LJRC41269H1027317         | ME                                                                                                    | 3718668    | Active | Ν              | Y    | 2017              |                                                |              | 5            |
|                 |            | тос                                                                                                    | ALCO  | 100007 | ALC0100007                             | T012 | 40CH       | TAXZ                           |                | LJRC41264H1027368         | ME                                                                                                    | 3718689    | Active | Ν              | Ν    | 2017              |                                                |              | 5            |
| ų               |            | TOC                                                                                                    | ALC0  | 100008 | ALCO100008                             | T012 | 40CH       | TAXZ                           |                | LJRC41261H1027327         | ME                                                                                                    | 3718673    | Active | Ν              | Ν    | 2017              |                                                |              | 5            |
|                 |            | тос                                                                                                    | ALC0  | 100009 | ALCO100009                             | T012 | 40CH       | TAXZ                           |                | LJRC41260H1028999         | ME                                                                                                    | 3718707    | Active | N              | N    | 2017              |                                                |              | 5            |
| Container       |            | тос                                                                                                    | ALCO  | 100010 | ALCO100010                             | T012 | 40CH       | TAXZ                           |                | LJRC41260H1029098         | ME                                                                                                    | 3718768    | Active | N              | N    | 2017              |                                                |              | 5            |

**S**Back

IEP MRV Selection

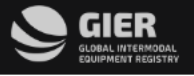

# Main Chassis Inventory Screen

|                     | EQU |
|---------------------|-----|
| ↓<br>Home           |     |
| Company             |     |
| Gettings            |     |
| Chassis             |     |
| Admin               |     |
| Container           |     |
| EP MRV<br>Selection |     |
| Inspector<br>Search |     |
|                     |     |

|                      |      |           |                       |                              |                               |                     |                 |           |                           |                        |                         |                   | 🕓 Last Login Dat                        | eTime : 04/30/20 | 20 16:42:37 | 🖵 Last Login IP Address            | : 192.168.100.70 🕓 | 07/29/2020 8:  |
|----------------------|------|-----------|-----------------------|------------------------------|-------------------------------|---------------------|-----------------|-----------|---------------------------|------------------------|-------------------------|-------------------|-----------------------------------------|------------------|-------------|------------------------------------|--------------------|----------------|
|                      |      |           | DAL V<br>TRY          | nterpool, In<br>Velcome Doni | c. dba TRAC I<br>ise Williams | NTERMODAL           |                 |           | Ab                        | ility to ec            | lit the fie             | ld by d           | clicking c                              | n                |             |                                    | <b>()</b> He       | lp 🕒 SignC     |
| G<br>Home            |      | Chassis I | nventory<br>d/Edit Cb | - Interpool, In              | c. dba TRAC INT               | ERMODAL             | OC Transactions |           | the                       | e field. No<br>uipment | o need to<br>registrati | open<br>on for    | entire<br>m to edi                      | t                |             |                                    |                    |                |
| Company              |      | Your ente | red searc             | h criteria:                  | untry: United States          | <b>0</b> )          |                 |           | the                       | e value of             | one field               | l or m            | ore                                     |                  |             |                                    | <b>T</b> Modif     | 'y Your Search |
|                      |      | Page: 1   | ~                     |                              |                               |                     |                 |           |                           | /                      |                         |                   |                                         |                  |             |                                    | Records Per        | Page: 10 🗸     |
| Settings             |      |           |                       | Chassis<br>Prefix            | Chassis<br>Number             | Chassis ID          | Pool ID         | Eq Cat Cd | Owner SCAC Lessee<br>SCAC | VIN                    | Lic. State              | Lic Plate#        | Status                                  | Pending<br>TOC   | BOES        | Year Built FMCSA Insp.<br>New Date | CA BIT Insp. Date  | History        |
|                      |      |           | тос                   | ALCO                         | 100001                        | ALC0100001          | T012            | 40CH Ed   | dit Eq Cat. Cd            | LJRC41269H1026815      | Edit Vin#               |                   | Active                                  | Ν                | Y           | 2017                               |                    | 3              |
| 물물                   |      |           | TOC                   | ALCO                         | 100002                        | ALC0100002          | T012            | 40CH •E   | qp. Category Code         | LJRC41266H1027324      | VIN Number              |                   | Active                                  | Ν                | Y           | 2017                               |                    | 5              |
| Chassis              |      |           | TOC                   | ALCO                         | 100003                        | ALC0100003          | T012            | 40CH      | 40CH ¥                    | LJRC41263H1026938      | LJRC41269H102681        | 5                 | Active                                  | Ν                | Y           | 2017                               |                    | 5              |
|                      |      |           | тос                   | ALCO                         | 100004                        | ALC0100004          | T012            | 40CH      |                           | LJRC41265H1026939      |                         |                   | Active                                  | N                | Y           | 2017                               |                    | 3              |
| <b>O</b> .5          |      |           | TOC                   | ALCO                         | 100005                        | ALC0100005          | T012            | 40CH      | Save Cancel               | LJRC41265H1027332      | Save Ca                 | ncel              | Active                                  | Ν                | Ν           | 2017                               |                    | 3              |
| Admin                |      |           | TOC                   | ALCO                         | 100006                        | ALC0100006          | T012            | 40CH      | TAXZ                      | LJRC41269H1027317      | ME                      | 3718668           | <ul> <li>Active</li> </ul>              | N                | Y           | 2017                               |                    | 3              |
|                      |      |           | TOC                   | ALCO                         | 100007                        | ALC0100007          | T012            | 40CH      | TAXZ                      | LJRC41264H1027368      | ME                      | 3718689           | Active                                  | N                | N           | 2017                               |                    | 3              |
|                      |      |           | TOC                   | ALCO                         | 100008                        | ALC0100008          | T012            | 40CH      | TAXZ                      | LJRC41261H1027327      | ME                      | 3718673           | Active                                  | N                | N           | 2017                               |                    | 3              |
| Container            |      |           | TOC                   | ALCO                         | 100009                        | ALCO100009          | T012            | 40CH      | TAXZ                      | LJRC41260H1028999      | ME                      | 3718707           | • Active                                | N                | N           | 2017                               |                    | 5              |
| IEP MRV<br>Selection |      | Showing n | ecord: 1-1            | 0 of 100898 : F              | Pages: 1 2                    | 3 4 5 Ne            | ext Last 1 of   | f 10090   |                           | 0                      | Back                    | Edita<br>inclu    | able field<br>Ide:                      | ds on t          | the         | chassis inv                        | ventory            |                |
| Inspector<br>Search  |      |           |                       |                              |                               |                     |                 |           |                           |                        |                         | - C<br>- E<br>- V | nassis Po<br>quipmer<br>'IN<br>)wner SC | nt Cate          | egoi        | ry Code                            |                    |                |
| javascript:void      | (0); |           | BAL INTERMOD          | THE CO                       | NNECTING FORCE                | BEHIND INTERMODAL I | FREIGHT         |           |                           |                        |                         | _ 1               | icense P                                | late/I           | icen        | ise State                          |                    |                |

# **Revamped Equipment Registration Form**

|                 | GIER            |            | Internool Inc.      | db                                    |                                 |                                       | Last Login DateTime                         | : 04/30/2020 16:42:37 📮 La | ast Login IP Address : | 192.168.100.70           | 07/29/2020 8:1    |
|-----------------|-----------------|------------|---------------------|---------------------------------------|---------------------------------|---------------------------------------|---------------------------------------------|----------------------------|------------------------|--------------------------|-------------------|
|                 | GLOBAL INTERMOD | DAL TRY    | Welcome Donise      | ADD/REGISTER/EDIT EQUIPMENT           |                                 |                                       |                                             | ×                          |                        | 🕜 He                     | p 🕒 SignOt        |
| <u>^</u>        |                 |            |                     | *Effective Date (mm /dd/0/////)       | #Effective Time/blumm)          |                                       | Chaok Digit                                 |                            |                        |                          |                   |
| ណ               | Chassis II      | nventory   | - Interpool, Inc. o | Elective Date (mm/dd/ YYYY)           | 14-25                           |                                       | Check Digit                                 |                            |                        |                          |                   |
| Home            |                 |            |                     | 0//23/2019                            | 14.23                           |                                       | Check Digit                                 |                            |                        |                          |                   |
|                 | (⊕ Ad           | d/Edit Cl  | hassis - 🗘 🕀        | CF *Equipment Prefix                  | *Equipment No                   |                                       | ***Combined Chassis ID                      |                            |                        |                          |                   |
|                 | Your ente       | red sear   | ch criteria:        | ALCO                                  | 100001                          |                                       | ALCOTUUUUT                                  |                            |                        | T Modi                   | iy Your Search    |
| ompany          | Status: A       | Active 🕄   | ) License Countr    | *Eqp. Category Code                   | *Owner SCAC Code                |                                       | Lessee SCAC Code                            |                            |                        |                          |                   |
|                 | Page: 1         | ~          |                     | 40CH                                  | ✓ TAXZ                          | Θ                                     | Lessee SCAC Code                            | Q                          |                        | Records Per              | Page: 10 🗸        |
| $\oplus$        |                 |            | Chassis             | *Current IEP SCAC                     | Current IEP US DOT Number       |                                       | Eqp. Type                                   |                            | It FMCSA Insp.         | CA DIT Inco. Dato        | History           |
| ettings         |                 |            | Prefix              | N TAXZ                                | 1521807                         |                                       |                                             |                            | Date                   | CA bit hisp. Date        | HISTOLY           |
|                 |                 | TOC        | ALCO                | 10 VIN Number                         | *Year Built New                 |                                       | Year Rebuilt                                |                            |                        |                          | 3                 |
| <u></u>         |                 | TOC        | ALCO                | LJRC41269H1026815                     | 2017                            | ~                                     | Select                                      | ~                          |                        |                          | 5                 |
| lassis          |                 | TOC        | ALCO                | *Outside Length                       | Tare Weight                     |                                       | Load Limit                                  |                            |                        |                          | -9<br>            |
|                 |                 | TOC        | ALCO                | 40                                    | Tare Weight                     |                                       | Load Limit                                  |                            |                        |                          | 5                 |
| Û.              |                 | TOC        | ALCO                | Chassis Pool ID                       | *License Plate Country          |                                       | *License State/Province                     |                            |                        |                          | 5                 |
| dmin            |                 | тос        | ALCO                | T012-TRAC TTMR Pool                   | ✓ United States                 | ~                                     | Maine                                       | ~                          |                        |                          | 5                 |
|                 |                 | TOC        | ALCO                | *License Plate No.                    | License Plate Exp. (mm/YYYY)    |                                       |                                             |                            |                        |                          | 3                 |
| à               |                 | тос        | ALCO                | 3718607                               | License Plate Exp. (mm/YYYY)    |                                       |                                             |                            |                        |                          | 3                 |
| tainer          |                 | тос        | ALCO                | 10 FMCSA Annual -Last Inspection Date |                                 | California BIT - Last Inspection Date | e                                           |                            |                        |                          | 5                 |
|                 | Showing re      | ecord: 1-1 | 10 of 100898 : Pag  | FMCSA Annual -Last Inspection Date    |                                 | BIT -Last Inspection Date             |                                             |                            |                        |                          |                   |
| Q<br>MRV        |                 |            |                     | FMCSA - File Upload                   |                                 | California BIT - File Upload          |                                             |                            |                        |                          |                   |
| lection         |                 |            |                     |                                       |                                 |                                       |                                             |                            |                        |                          |                   |
| Q               |                 |            |                     | Drag your files he                    | o or click in this area.        |                                       | Drag your files here or click in this area. |                            |                        |                          |                   |
| pector<br>earch |                 |            |                     | **Other Inspection Type               | Other Inspection Date (mm/YYYY) | _                                     | Tire Type                                   |                            |                        |                          |                   |
|                 |                 |            |                     | Select                                | Other Inspection Date (mm/VVVV) |                                       | Select                                      |                            |                        |                          |                   |
|                 |                 |            |                     | Tire Size                             | Drag and c                      | Irop FMCSA                            | or CA-BIT inspe                             | ction file                 |                        |                          |                   |
|                 |                 |            |                     |                                       |                                 | •                                     |                                             |                            |                        |                          |                   |
|                 |                 |            |                     |                                       | Save                            | 8 Close                               |                                             |                            |                        |                          |                   |
|                 | - <b>\</b> G    | iler       | THE CONN            | CTING FORCE BEHIND INTERMODAL FREIGHT |                                 |                                       |                                             |                            | © Copyright 2          | 2018 Global Intermodal E | quipment Registry |

### **Search Single or Multiple Units – Chassis Look-Up**

CICD

IEP NAME

Contact

PHONE

CHASSIS POOL ID

Interpool, Inc. dba TRAC INTERMODAL

LJRC41269H1026815

3718607

ME

IEP NAME

License Plate No

License Plate State

VIN

|                  | INTERMODAL<br>ENT REGISTRY                                                                 | Interpool, Inc. dba T<br>Welcome Donise Willian                                                                                                    | RAC INTERMODAL<br>ns                                                                                                    |                                                                             |                                                                      |                                |                     |                                               |                                                      | 😯 Help 🛛 🕞 SignOut                            |                    |
|------------------|--------------------------------------------------------------------------------------------|----------------------------------------------------------------------------------------------------|----------------------------------------------------------------------------------------------------|-----------------------------------------------------------------------------|----------------------------------------------------------------------|--------------------------------|---------------------|-----------------------------------------------|------------------------------------------------------|-----------------------------------------------|--------------------|
| ↓<br>Home        | Single Ur                                                                                  | nit Inquiry 🛛 👽 Multiple I                                                                                                    | Unit Inquiry                                                                                                    |                                                                             |                                                                      |                                |                     |                                               |                                                      |                                               |                    |
|                  | Search Criteria                                                                            | <b>a</b><br>Prefix/Number                                                                                                    |                                                                                                    |                                                                             | ~                                                                    |                                |                     |                                               |                                                      |                                               |                    |
| Company          | Date                                                                                       |                                                                                                    |                                                                                                    |                                                                             |                                                                      | Time (hh:mm)                   |                     |                                               |                                                      |                                               |                    |
|                  | 07/29/2020                                                                                 | )                                                                                                    |                                                                                                    |                                                                             |                                                                      | 08:21                          |                     |                                               |                                                      |                                               |                    |
| Œ                | Equipment Pre                                                                              | efix                                                                                                    |                                                                                                    |                                                                             |                                                                      | Equipment Number               |                     |                                               |                                                      |                                               |                    |
| Settings         | Equipment F                                                                                | Prefix                                                                                                    |                                                                                                    |                                                                             |                                                                      | Equipment Number               |                     |                                               |                                                      |                                               |                    |
| Chassis<br>Admin | TO SEARCH I<br>• Enter Equip<br>EQUIPMEN<br>• Press *ADD<br>• Once all un<br>• Note: A lim | MULTIPLE UNITS THRU TH<br>oment Details for each unit y<br>T PREFIX/NUMBER, COMBIN<br>" button to add another unit<br>its have been added that you<br>it of 5 units can be searched | HE PUBLIC INQUIRY:<br>ou wish to search. Multiple Search inquiries<br>NED CHASSIS ID, LICENSE PLATE/STATE O<br>to be searched.<br>u want to search press "SEARCH ALL" to vie<br>d at one time. | s can be done by any of the<br>R VIN NUMBER<br>w details of all equipment i | following search criteria -<br>units that were added for the search. | earch All C <sup>e</sup> Clear | Upc<br>in u<br>by E | lated Chassis<br>ser can sear<br>Equipment IE | s Inquiry scree<br>ch a single or<br>), VIN or Licer | en where log<br>multiple uni<br>ise Plate/Sta | ggeo<br>its<br>ate |
| Container        | Search for:<br>Search Resul                                                                | ALCO100001  Its for alco100001  INTERMODAL EQUIPMEN                                                                                                    | ALCO100002 ALCO100003 T PROVIDER TAXZ                                                                                                    |                                                                             | PREVIOUS INTERMODAL EQUIPMENT PROV                                   | IDER                           |                     | REGISTERED OWNER                              | TAXZ                                                 |                                               |                    |
|                  | IEP US DOT                                                                                 | NO                                                                                                    | 1521807                                                                                                    |                                                                             | IEP US DOT NO                                                        |                                |                     | IEP US DOT NO                                 | 1521807                                              |                                               |                    |

IEP NAME

Contact

PHONE

Interpool, Inc. dba TRAC INTERMODAL

T012 - TRAC TTMR Pool

Gier Compliance

(877)987-2226

#### Search history of chassis uploads by date range

🕚 Last Login DateTime : 04/30/2020 16:42:37 🛛 🖵 Last Login IP Address : 192.168.100.70 🛛 🕚 07/29/2020 8:26:28 GIER Interpool, Inc. dba TRAC INTERMODAL LOBAL INTERMODAL 😯 Help 🛛 🕩 SignOut Welcome Donise Williams IPMENT REGISTRY ெ Chassis Log - Interpool, Inc. dba TRAC INTERMODAL Home File Name From Uploaded Date To Uploaded Date Uploaded By Company **Q** Search 😣 Clear Page: 1 🗸 Records Per Page: 10 V Settings File Name Uploaded Date Uploaded By Total Records **Operation Type Business Logic Errors** EDI Syntax Errors Successful Inserted Records Successful Updated Records Gier Remark 3-20 to 3-23.xlsx 05/21/2015 13:27 slee 203 18 0 0 186 + łł Gier Remark 3-20 to 3-23.xlsx 05/21/2015 13:22 slee 203 226 0 0 139 Chassis Gier Remark 3-18 to 3-19 error.xlsx 04/27/2015 12:14 15 0 0 0 15 slee Gier Remark 3-18 to 3-19.xlsx 04/23/2015 13:37 174 19 0 0 156 slee 0. Gier Remark 3-14 to 3-17.xlsx 04/09/2015 19:45 175 10 0 0 165 slee Admin 22 r Remark NA 3-12 to 3-13 error corr.xlsx 03/28/2015 15:29 slee 0 0 0 22 Gier Remarked 3-12 to 3-13.xlsx 190 99 0 158 03/27/2015 15:03 slee 0 Gier Lookup.xlsx 03/24/2015 15:50 slee 0 0 0 0 0 Gier Remark 3-11.xlsx 03/24/2015 15:24 slee 143 4 0 0 140 Container Gier Remarks NA 3-10 error corr.xlsx 6 0 0 0 6 + 03/19/2015 12:11 slee 2 Showing record: 1-10 of 3253 : Pages: 1 2 3 4 5 Next Last 1 of 326 IEP MRV Selection R

List of files Subscriber has uploaded into GIER with search capabilities by file name or date range or uploaded by.

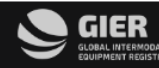

Inspector

Search

## **GIER Reporting Capabilities**

| Reports       |                                                              | List of GIER Reports –<br>Reporting Format Re | - Screen Updated<br>mains the Same in Excel                                                 |                                                        |   |  |  |
|---------------|--------------------------------------------------------------|-----------------------------------------------|---------------------------------------------------------------------------------------------|--------------------------------------------------------|---|--|--|
| Page: 1 🗸     |                                                              | Format                                        |                                                                                             | Records Per Page: 10 🗸                                 |   |  |  |
| Run<br>Report | Title                                                        |                                               |                                                                                             | Sample<br>Report                                       |   |  |  |
| Ē             | BOES Flag Inspection - BOES Flag inspection Report           |                                               | Provides list of units where the inspection is                                              | BOES Flag                                              | 0 |  |  |
| Ē             | EDI and Excel Validation / Error Reports                     |                                               | Provides a history of all EDI and Excel data adds, updates and transfers of control         |                                                        |   |  |  |
| Ē             | Equipment Category Code Report (as of midnight the day pri   | ior)                                          | Provides an equipment breakdown by catego                                                   | ry code as of midnight the day prior to date specified | 0 |  |  |
| Ē             | IEP Gains / Losses Report                                    |                                               | A report by IEP of all units added to or removed from the IEP's USDOT number control.       |                                                        |   |  |  |
| Ē             | IEP Unit History Report                                      |                                               | Provides a history of equipment changes by e<br>by the IEP                                  | equipment number for equipment currently controlled    | 0 |  |  |
| Ē             | Inactive Equipment Report (with Reason)                      |                                               | Provides a list of inactive equipment and incl                                              | udes the reason equipment was inactivated (if given)   | 0 |  |  |
| Ē             | Number of Registered Units by IEP (as of midnight the day pr | rior)                                         | Provides total number of units registered to e                                              | each IEP (active & inactive)                           | 0 |  |  |
| Ē             | Owner Unit History Report                                    |                                               | Provides a history of equipment changes for                                                 | all equipment owned by an IEP                          | 0 |  |  |
| È             | Transfer of Control - Pending Transactions Report            |                                               | Provides a list of all TOC transactions. User of transactions to be included on the report. | can select ALL, PENDING or COMPLETED TOC               | 0 |  |  |

### **Request Chassis Pool ID**

Users - Interpool, Inc. dba TRAC INTERMODAL

| User entry screen to request Chassis | s Pool ID within subscribers | Enter Pool Name and select size of equipment in the pool.<br>Email will be sent to GIER Admin. The Chassis Pool ID will |  |  |  |  |
|--------------------------------------|------------------------------|----------------------------------------------------------------------------------------------------|--|--|--|--|
| *Pool Name                           |                              | be created and GIER Subscriber will be notified of the new                                                              |  |  |  |  |
| Pool Name                            |                              | Chassis Pool ID Number.                                                                                                 |  |  |  |  |
| *Size                                |                              |                                                                                                    |  |  |  |  |
| **                                   | <u>^</u>                     |                                                                                                    |  |  |  |  |
| 20CH                                 |                              |                                                                                                    |  |  |  |  |
| 20QA                                 | -                            |                                                                                                    |  |  |  |  |
| 201A                                 | *                            |                                                                                                    |  |  |  |  |

#### Note:

To select multiple equipment sizes for a Chassis Pool ID, please hold down the CTRL key and then click on each

equipment size you wish to add under the specific Chassis Pool ID you are requesting.

(\*) refers to a mandatory field.

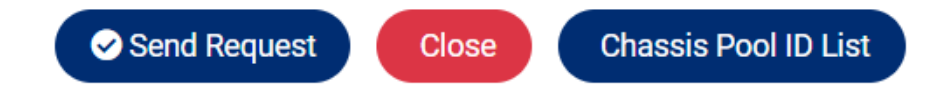

#### **MRV Authorization Screen**

🕓 Last Login DateTime : 04/30/2020 16:42:37 🛛 🖵 Last Login IP Address : 192.168.100.70 🛛 🕚 07/29/2020 8:32:43

|           |                                   | EK<br>NTERMODAL<br>NT REGISTRY                                                        | Interpool, Inc. dba TRAC INTERMODAL<br>Welcome Donise Williams |             |               |         | 🚱 Help 🛛 🔂 SignOut |  |  |
|-----------|-----------------------------------|---------------------------------------------------------------------------------------|----------------------------------------------------------------|-------------|---------------|---------|--------------------|--|--|
| G<br>Home |                                   | IEP MRV Selection - Interpool, Inc. dba TRAC INTERMODAL Page: 1  Records Per Page: 10 |                                                                |             |               |         |                    |  |  |
| Company   |                                   | Company Na                                                                            | ime                                                            | User Name   | Creation Date | Status  | Action             |  |  |
|           | Iana Maintenance & Repair Company |                                                                                       | ance & Repair Company                                          | brown       | 04/08/2019    | PENDING | APPROVE X REJECT   |  |  |
|           |                                   | Mind And M                                                                            | uscle                                                          | Mind2020    | 09/06/2019    | PENDING | APPROVE X REJECT   |  |  |
| Settings  |                                   |                                                                                       |                                                                | Add New MRV |               |         |                    |  |  |

List of Maintenance & Repair Vendors if IEP elects to have an MRV manage the chassis inspection information maintained in GIER

물물 Chassis

0. Admin

Container

20 IEP MRV Selection 20 Inspector Search

#### **Inspector Search Screen**

#### Inspector Search - Interpool, Inc. dba TRAC INTERMODAL

| Page: 1 V       |              |                                |        |                    |  |  |  |  |
|-----------------|--------------|--------------------------------|--------|--------------------|--|--|--|--|
| First Name      | Last Name    | Email                          | Status | Certification Form |  |  |  |  |
|                 |              |                                |        |                    |  |  |  |  |
| test            | test         | saumiltest@gmail.com           | ACTIVE | 3000773.pdf        |  |  |  |  |
| offshoreinspone | insp         | saumilshah258@ianaoffshore.com | ACTIVE | 2957097.pdf        |  |  |  |  |
| inspByMRV       | ByMRV        | inspbymrv@gmail.com            | ACTIVE | 3000773.pdf        |  |  |  |  |
| Offshoreinsp    | Offshoreinsp | saumilshah@gmail.com           | ACTIVE | 3000773.pdf        |  |  |  |  |

List of Inspectors that authorized MRVs have entered in GIER. This is only applicable to any IEP that manages its inspections in the GIER database.

# Thank you for attending today's session.

Questions regarding the GIER Web Portal can be directed via e-mail to <u>admin@gierregistry.com</u> © 2020 Intermodal Association of North America. This presentation was produced for the use of UIIA participants and may not be reproduced, re-distributed or passed to any other person or published in whole or in part for any purpose without the prior consent of IANA. IANA, 11785 Beltsville Drive, Calverton, MD 20705-4049.

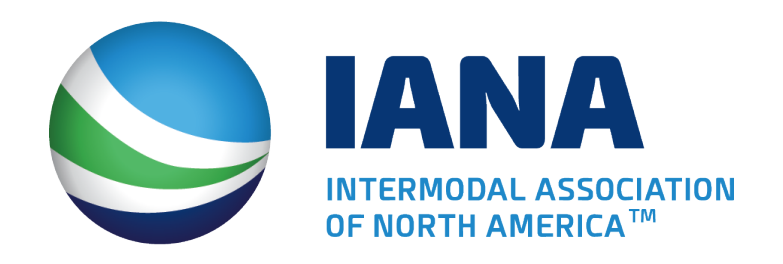

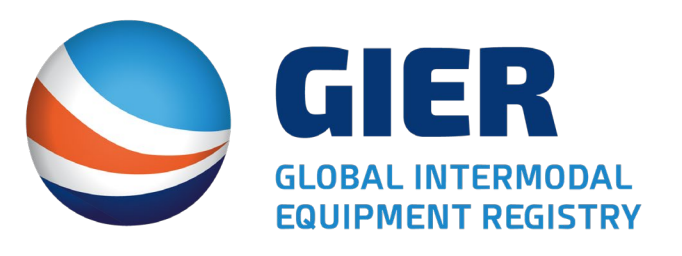

# Copyright 2020, Intermodal Association of North America. All rights reserved.

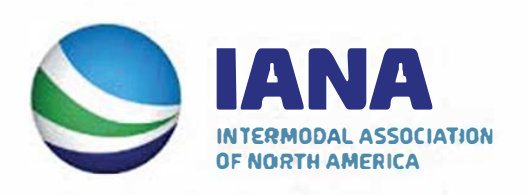